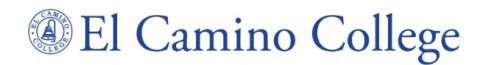

## How to Book a Counseling Appointment

#### Step One:

Go to the Counseling Home Page on the El Camino website using this link: <u>https://www.elcamino.edu/student/studentservices/counseling/</u>

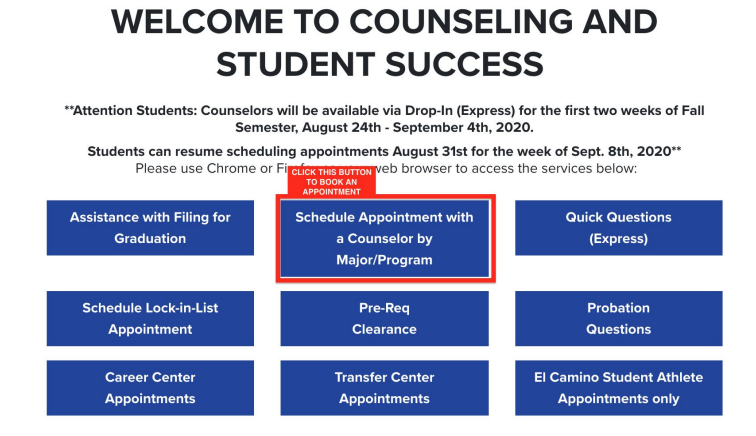

#### Step Two:

Once you've selected to make the appointment with a counselor by program/major, you will be taken to the page before.

- 1) You will select to meet with the counselor based on your major and click the blue bar.
- 2) The majors will be listed under the respective blue bars.

# Schedule an Appointment with a Counselor by Major/Program

| *Attention Students: Counselors will be available via Drop-In (Express) for the first two weeks of Fall<br>Semester, August 24th - September 4th, 2020.<br>Students can resume scheduling appointments August 31st<br>for the week of Sept. 8th, 2020.**<br>PLEASE NOTE:<br>Counselors are available to meet with you based on your specific major or program. Please note that all<br>counseling appointments are via video or phone during this time. You may also chat with a counselor during<br>their posted "drop-In" times. Drop-in times are subject to change during each semester.<br>If you are undecided on your major or career goal, we recommend visiting the Career Center webpage to<br>schedule an appointment to meet with a Career Counselor.<br>Click on the "blue bar" to find counselors by major/program. |                                                                                                    |                                                                                           |                                                                                  |
|----------------------------------------------------------------------------------------------------|----------------------------------------------------------------------------------------------------|-------------------------------------------------------------------------------------------|----------------------------------------------------------------------------------|
|                                                                                                    |                                                                                                    |                                                                                           |                                                                                  |
| Meet                                                                                                    | with a Behavioral and                                                                                | Social Sciences C                                                                         | ounselor                                                                         |
| Meet <ul> <li>Anthropology</li> <li>Art History</li> <li>Child<br/>Development</li> </ul>                                                                                                    | with a Behavioral and<br>Communication<br>Studies<br>Economics<br>Ethnic Studies                     | Social Sciences C<br>History<br>Liberal<br>Studies<br>Philosophy                          | Political<br>Science     Psychology     Sociology                                |
| Meet<br>Anthropology<br>Art History<br>Child<br>Development                                                                                                    | with a Behavioral and<br>Communication<br>Studies<br>Economics<br>Ethnic Studies<br>Meet with a Busi | Social Sciences C<br>• History<br>• Liberal<br>Studies<br>• Philosophy<br>iness Counselor | <ul> <li>Political<br/>Science</li> <li>Psychology</li> <li>Sociology</li> </ul> |

### Step Three:

You will be taken to a page where you will see available meeting days and reasons for meeting with a counselor.

- 1) The first option allows you to create an academic plan for up to "(1-2) semesters".
- 2) The second highlighted option would allow you to make an academic plan for up to "(3+ semesters" that would help you map out the courses you need to successfully complete your academic journey at El Camino College.
- Once you select the reason, different <u>Days</u> and <u>Times</u> will populate, and you will click the day and time that suits you best and choose whether you'd like a <u>Telephone</u> or <u>Video</u> meeting.
  - a) Make sure you enter the <u>correct telephone number</u> for the counselor to reach you at.
  - b) The email link for a <u>video meeting</u> will be sent to your "elcamino.edu" email address.

Skip to main content

Schedule a Meeting with STEM

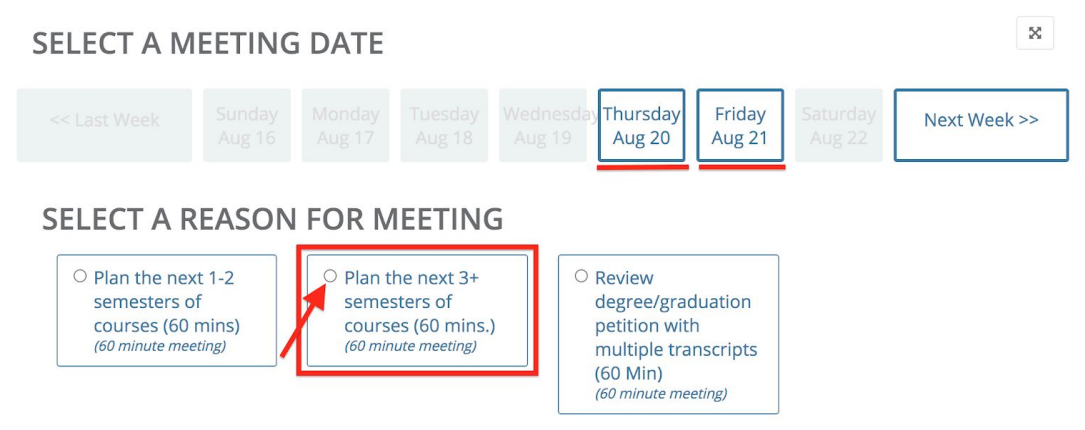

After that is complete, you will be set and ready for your counseling appointment! 🎉

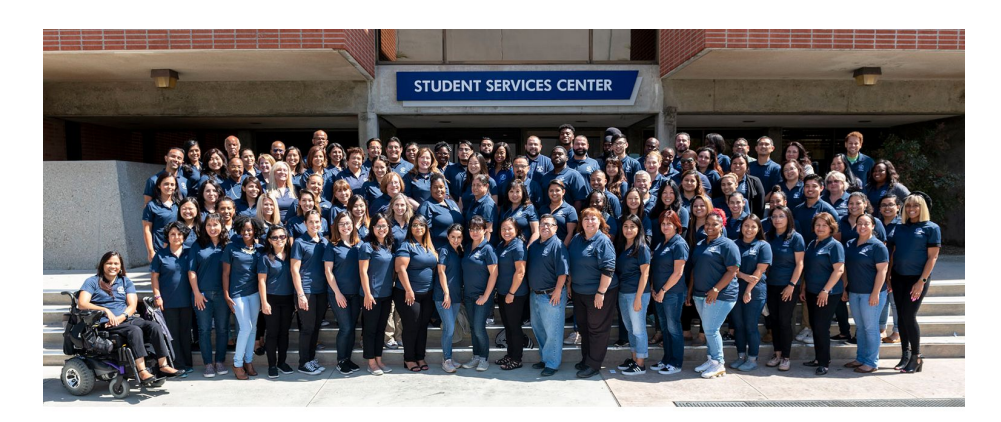